# Configuración de una conexión troncal ISL entre switches Catalyst serie 2948G-L3 y Catalyst serie 2900/3500XL ó 2970.

## Contenido

Introducción Prerequisites Requirements Componentes Utilizados Convenciones Configurar Diagrama de la red Configuraciones Verificación Troubleshoot Información Relacionada

# **Introducción**

Este documento explica cómo configurar un enlace entre switches (ISL) entre un Cisco Catalyst 2948G-L3 y switches Catalyst 2900/3500XL o 2970 Series. Cuando conecta un Catalyst 2948G-L3 a un switch, las tareas de configuración son las mismas que las que se realizan para conectar un router a un switch. El ejemplo de configuración en este documento utiliza el Catalyst 2948G-L3 como router y utiliza el Catalyst 3500XL como el switch de Capa 2 (L2). Puede sustituir el Catalyst 2900XL o 2970 por el 3500XL, a los efectos de este documento.

Para utilizar el concepto de VLAN en el Catalyst 2948G-L3, debe utilizar grupos de bridges. Cada grupo de puente se considera una VLAN separada. Estos grupos de puentes corresponden al número VLAN del switch conectado.

# **Prerequisites**

#### **Requirements**

Antes de intentar esta configuración, asegúrese de conectar un cable cruzado entre el 2900/3500XL o 2970 y el 2948G-L3. Normalmente, se utiliza un cable directo entre un router y un switch; pero con el Catalyst 2948G-L3, se utiliza un cable de cruce para conectarse a otro switch. Este es el mismo cable cruzado que utilizaría para una conexión de switch a switch.

Quienes lean este documento deben tener conocimiento de los siguientes temas:

- Los switches de las series Catalyst 2940 y 2950/2955 no soportan la encapsulación ISL. Para obtener información sobre el soporte de encapsulación ISL y otros requisitos de trunking para los switches Catalyst, refiérase a <u>Requisitos del Sistema para Implementar Trunking</u>.
- El Catalyst 2948G-L3 ha llegado al final de su vida útil (EoL). Para obtener detalles y productos de reemplazo recomendados, consulte <u>EoL / EoS para switches Cisco Catalyst</u> <u>2948G-L3 y 4908G-L3</u>.

#### **Componentes Utilizados**

La información que contiene este documento se basa en estas versiones de software:

- Software Cisco IOS® versión 12.0(25)W5(27) para switch/router de capa 3 (L3) (CAT2948G-IN-M)
- Software Cisco IOS versión 12.0(5)WC9 (C3500XL-C3H2S-M) (fc1)

The information in this document was created from the devices in a specific lab environment. All of the devices used in this document started with a cleared (default) configuration. If your network is live, make sure that you understand the potential impact of any command.

#### **Convenciones**

For more information on document conventions, refer to the Cisco Technical Tips Conventions.

### **Configurar**

Esta sección proporciona información para configurar las funciones descritas en este documento.

**Nota:** Para encontrar información adicional sobre los comandos en este documento, utilice la <u>Command Lookup Tool</u> (<u>sólo</u> clientes registrados).

#### Diagrama de la red

En este documento, se utiliza esta configuración de red:

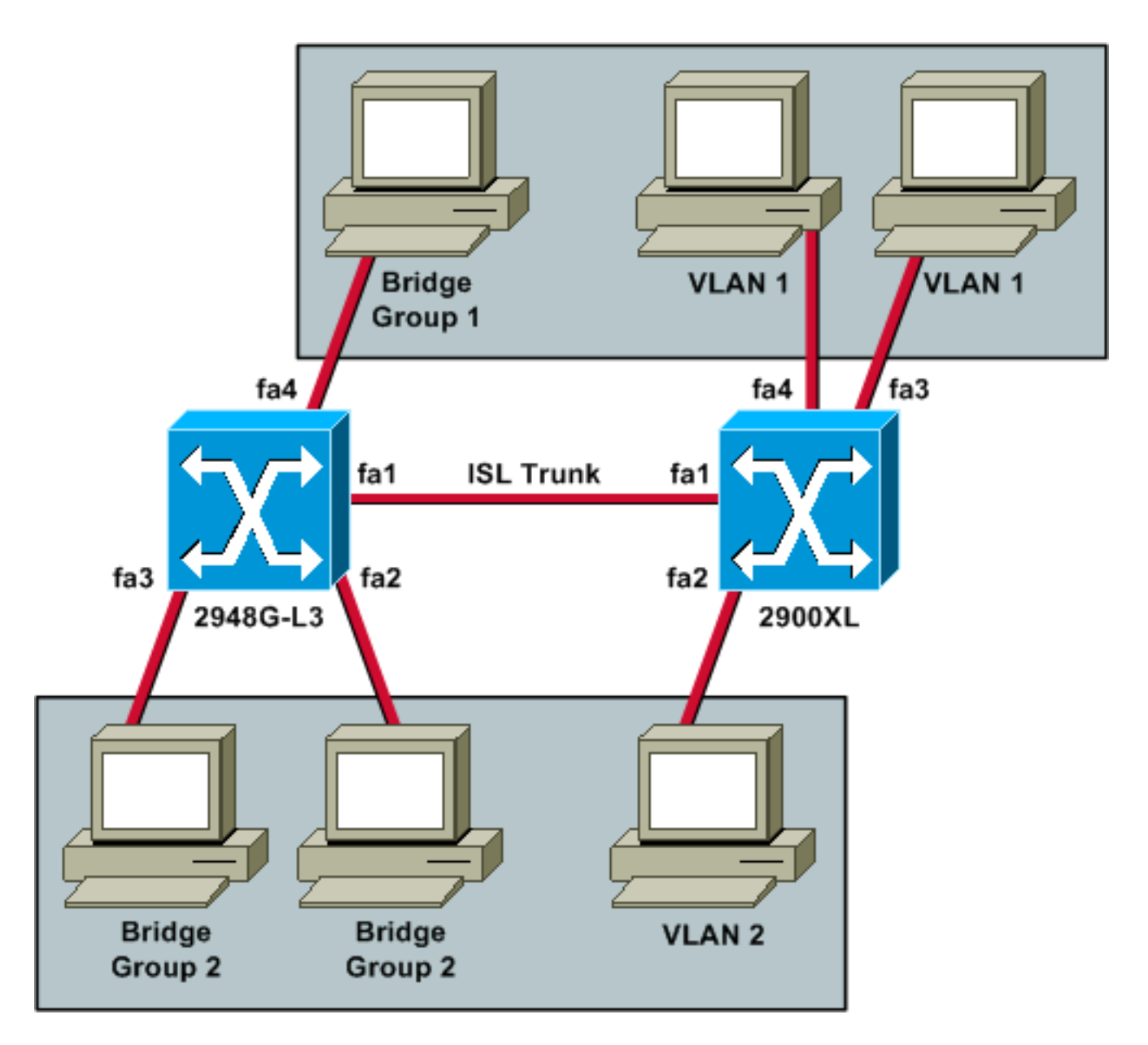

Si desea que los tres PC puedan hacer ping entre sí y tengan un gateway predeterminado, debe utilizar el puente con routing y puente integrados (IRB).

El Catalyst 2948G-L3 es el dispositivo L3 en este escenario. Debido a que es un dispositivo L3, no puede tener dos interfaces L3 en la misma subred. Es por eso que necesita utilizar grupos de puente en las interfaces y vincularlos con una interfaz virtual de puente (BVI), BVI 2.

La dirección IP BVI 2 es el gateway predeterminado para todos los PC y dispositivos en VLAN 2 o grupo de bridges 2.

#### **Configuraciones**

En este documento, se utilizan estas configuraciones:

- <u>2948G-L3</u>
- <u>2900/3500XL o 2970</u>

#### 2948G-L3

Building configuration...

```
Current configuration:
version 12.0
no service pad
service timestamps debug uptime
service timestamps log uptime
no service password-encryption
1
hostname 2948G-L3
!
ip subnet-zero
bridge irb
1
interface FastEthernet1
!--- This interface is the ISL trunk to the switch. no
ip address no ip directed-broadcast ! interface
FastEthernet1.1 encapsulation isl 1 no ip redirects no
ip directed-broadcast bridge-group 1 !--- Use bridge-
group 1 for the trunk subinterface. !--- You can not use
an IP address here because of the subnet !--- overlap
that would occur due to BVI 1, which is in the !--- same
subnet. ! interface FastEthernet1.2 encapsulation isl 2
no ip redirects no ip directed-broadcast bridge-group 2
! interface FastEthernet2 no ip address no ip directed-
broadcast bridge-group 2 !--- This port belongs to VLAN
2. ! interface FastEthernet3 no ip address no ip
directed-broadcast bridge-group 2 !--- This port belongs
to VLAN 2. ! interface FastEthernet4 no ip address no ip
directed-broadcast bridge-group 1 !--- This port belongs
to VLAN 1. ! interface BVI1 ip address 10.1.1.1
255.255.0.0 !--- This is the IP address of BVI 1. no ip
directed-broadcast no ip route-cache cef ! interface
BVI2 !--- This is the IP address of BVI 2. ip address
10.2.2.2 255.255.0.0 no ip directed-broadcast no ip
route-cache cef ! ip classless ! bridge 1 protocol ieee
!--- Choose IEEE as the Spanning Tree Protocol. bridge 1
route ip !--- Allow routing to occur for IP. bridge 2
protocol ieee bridge 2 route ip ! line con 0 transport
input none line aux 0 line vty 0 4 login ! end
2900/3500XL o 2970
!--- First, add VLAN 2 to the VLAN database for a
2900/3500XL !--- switch: 3500XL# vlan database
3500XL(vlan)# vlan 2
VLAN 2 added:
   Name: VLAN0002
3500XL(vlan)# exit
APPLY completed.
Exiting....
3500XL#
!--- The Catalyst 2970 gives you the option to configure
VLANs !--- from the VLAN database or from global
```

configuration mode: 2970# configure terminal

```
Enter configuration commands, one per line. End with
CNTL/Z.
2970(config)# vlan 2
2970(config-vlan)# end
2970#
!--- The switchport configurations on the Catalyst
2900/3500XL !--- and on the 2970 are identical, for the
purposes of this !--- document. Remember that the
Catalyst 2970 has 10/100/1000 !--- ports (1000Base-T),
so the interfaces in this output !--- would instead be
labeled Gigabit Ethernet 0/1, 0/2, !--- and so forth.
Current configuration: ! version 12.0 no service pad
service timestamps debug uptime service timestamps log
uptime no service password-encryption ! hostname 3500XL
! interface FastEthernet0/1 switchport mode trunk !---
This port is an ISL trunk. ! interface FastEthernet0/2
switchport access vlan 2 !--- This port is in VLAN 2. !
interface FastEthernet0/3 !--- This port is in the
default VLAN 1. ! interface FastEthernet0/4 ! !
interface VLAN1 ip address 10.1.1.100 255.255.0.0 !---
This is the IP address of the management interface. no
ip directed-broadcast no ip route-cache ! snmp-server
engineID local 00000090200000AF484CC80 snmp-server
community public RO ! line con 0 exec-timeout 0 0
transport input none stopbits 1 line vty 0 4 login line
vty 5 15 login ! end
```

# **Verificación**

Esta sección proporciona información para confirmar que su configuración funciona correctamente.

La herramienta <u>Output Interpreter</u> (sólo para clientes registrados) permite utilizar algunos comandos "show" y ver un análisis del resultado de estos comandos.

 show interface fa0/1 switchport: verifique el estado del trunk en 2900/3500XL o 2970 y vea qué VLAN están activas.

```
Name: Fa0/1
Switchport: Enabled
Administrative mode: trunk
Operational Mode: trunk
Administrative Trunking Encapsulation: isl
Operational Trunking Encapsulation: isl
Negotiation of Trunking: Disabled
Access Mode VLAN: 0 ((Inactive))
Trunking Native Mode VLAN: 1 (default)
Trunking VLANs Enabled: ALL
Trunking VLANs Active: 1,2
Pruning VLANs Enabled: 2-1001
Priority for untagged frames: 0
```

3500XL# show interface fa0/1 switchport

Override vlan tag priority: FALSE Voice VLAN: none Appliance trust: none Self Loopback: No 3500XL#

 show vlan: verifique que los puertos en 2900/3500XL o 2970 estén asignados a las VLAN correctas.

3500XL# show vlan

VLAN Name Status Ports Fa0/3, Fa0/4, Fa0/5, Fa0/6, 1 default. active Fa0/7, Fa0/8, Fa0/9, Fa0/10, Fa0/11, Fa0/12, Fa0/13, Fa0/14, Fa0/15, Fa0/16, Fa0/17, Fa0/18, Fa0/19, Fa0/20, Fa0/21, Fa0/22, Fa0/23, Fa0/24, Gi0/1, Gi0/2 2 VLAN0002 active Fa0/2 1002 fddi-default active 1003 token-ring-default active 1004 fddinet-default active 1005 trnet-default active VLAN Type SAID MTU Parent RingNo BridgeNo Stp BrdgMode Trans1 Trans2 enet 100001 1500 -enet 100002 1500 ----0 -1 0 2 enet 100002 \_ --0 0 \_ 1002 fddi 101002 1500 ---0 0 \_ \_ \_ -1003 tr 101003 1500 ---0 0 1004 fdnet 101004 1500 -\_ ieee -0 -0 1005 trnet 101005 1500 -\_ ibm -0 0 3500XL#

 show interface bvi 1: verifique que las interfaces BVI 2948G-L3 y el protocolo de línea estén activos en el 2948G-L3.

2948G-L3# show interface bvi 1

```
BVI1 is up, line protocol is up
```

Hardware is BVI, address is 0001.c75c.680a (bia 0000.0000.0000)
Internet address is 10.1.1.1/16
MTU 1500 bytes, BW 10000 Kbit, DLY 5000 usec, rely 255/255, load 1/255
Encapsulation ARPA, loopback not set
ARP type: ARPA, ARP Timeout 04:00:00
Input queue: 0/75/0/0 (size/max/drops/flushes); Total output drops: 0
Queueing strategy: fifo
Output queue 0/0 (size/max)
2948G-L3#

 show bridge 1: verifique que el bridge 1 esté reenviando. También puede verificar que el Protocolo de árbol de expansión esté habilitado y el reenvío con un comando show spanning-

tree.
2948G-L3# show bridge 1
Total of 300 station blocks, 299 free
Codes: P - permanent, S - self
Bridge Group 1:
 Address Action Interface
00ee.le9f.50c0 forward Fal.1
2948G-L3#

# **Troubleshoot**

Esta sección proporciona consejos y muestra de salida para ayudar a resolver problemas de su configuración.

- Verifique que pueda realizar ping con el otro dispositivo.
- Verifique que las PC puedan realizar ping a las demás PC en otras VLAN.
- Asegúrese de que el gateway predeterminado es correcto. En este escenario, la gateway predeterminada es la respectiva BVI en la 2948G-L3.

```
2948G-L3# ping 10.1.1.100
```

```
Type escape sequence to abort.
Sending 5, 100-byte ICMP Echos to 10.1.1.100, timeout is 2 seconds:
!!!!!
Success rate is 100 percent (5/5), round-trip min/avg/max = 4/6/12 ms
2948G-L3# show arp
```

```
ProtocolAddressAge (min)Hardware AddrTypeInterfaceInternet10.2.2.2-0030.40d6.4008ARPABVI2Internet10.1.1.1-0030.40d6.400aARPABVI1Internet10.1.1.100100ee.le9f.50c0ARPABVI12948G-L3#
```

### Información Relacionada

- Páginas de Soporte de Productos de LAN
- Página de Soporte de LAN Switching
- Soporte Técnico y Documentación Cisco Systems